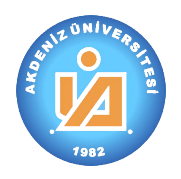

### 2. Ders Teklifi (Dersi açan rolü)

| 🔕 Öğrenci Otomasyonu | - | х |
|----------------------|---|---|
|                      |   |   |
| ABCDers              |   | * |
|                      |   |   |
|                      |   |   |
|                      |   |   |
|                      |   |   |

### 2.1. Ders Açma

- (1) Moders bölümünü işaretler ve daha sonra açılan pencereden "Ders Tanımlama" 📀 Ders Tanımlama bölümünü işaretleriz.
  - a) Bu komut ile birlikte program ekranının sol tarafında yandakine benzer bir bölüm karşımıza çıkacaktır.
  - b) Bu bölüm otomasyon sistemi üzerindeki yetkilerimize göre değişecektir. Şu anda her hangi bir özel yetkisi bulunan bir öğretim elemanının karşısına çıkacak olan ekran görüntüsü yandadır.

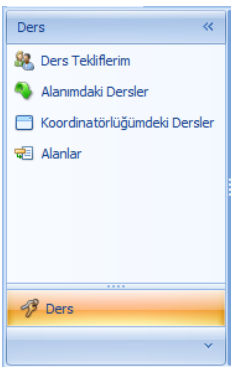

(2) Açılan pencereden <sup>& Ders Tekiflerim</sup> bölümünü işaretleme aygıtı (fare, mouse) ile tek tıklayarak mevcut derslerimin görüntülenmesini sağlarız.

|                                                                                               |            | ,            |                  |             |                                 |                      |          |   |          |   |   |
|-----------------------------------------------------------------------------------------------|------------|--------------|------------------|-------------|---------------------------------|----------------------|----------|---|----------|---|---|
| 🙆 Öğrenci Otomasyonu                                                                          |            |              |                  |             |                                 |                      |          |   | -        |   | х |
|                                                                                               |            |              |                  |             |                                 |                      |          |   |          |   |   |
| ABC Ders                                                                                      | All Ders 🗧 |              |                  |             |                                 |                      |          |   |          |   |   |
| 🗞 Ders Tanımlama                                                                              |            |              |                  |             |                                 |                      |          |   |          |   | × |
| Ders «                                                                                        | -          | or 📂 [       | ) 😂 🗙            | -           |                                 |                      |          |   |          |   | П |
| 🎎 Ders Tekliflerim                                                                            | ſ          | 河 Ders Tekli | f Listesi        |             |                                 |                      |          |   |          |   |   |
| 🌯 Alanımdaki Dersler                                                                          |            | Ders No      | Alan Kodu        | Ders Kodu   | Ders Adı                        | Ders Koordinatörü    | Kuramsal |   | lvoulama |   |   |
| 📄 Koordinatörlüğümdeki Dersler                                                                |            | Ders Dur     | umu: Ders Koord  | linatöründe | Ders Au                         | Dera Koordina tora   | Karamsar |   | ygalama  |   |   |
| 🖶 Alanlar                                                                                     |            | 1            | HSY              | 100         | Deneme                          | FİLİZ YAYLACI        |          | 2 |          | 0 |   |
|                                                                                               |            | 5            | HSY              | 103         | Eğitim Psikolojisi              | Hasan Serhan YAYLACI |          | 3 |          | 0 |   |
|                                                                                               |            | 6            | HSY              | 101         | Deneme be hocam                 | Hasan Serhan YAYLACI |          | 2 |          | 2 |   |
|                                                                                               |            | 7            | HSY              | 107         | Bilgisayar 2                    | Hasan Serhan YAYLACI |          | 2 |          | 2 |   |
|                                                                                               |            | 😑 Ders Dur   | umu: Taslak Hali | nde         |                                 |                      |          |   |          |   |   |
|                                                                                               |            | 4            | HSY              | 453         | yeni ders 1                     |                      |          | 1 |          | 1 |   |
| 🧬 Ders                                                                                        |            | 8            | HSY              | 111         | Öğretim Teknolojileri ve Matery | FİLİZ YAYLACI        |          | 4 |          | 2 |   |
| ×                                                                                             |            |              |                  |             |                                 |                      |          |   |          |   |   |
|                                                                                               |            |              |                  |             |                                 |                      |          |   |          |   | 2 |
| 🔗 Kullanici Adı: serhan 😭 Hasan Serhan YAYLACI 😔 Bilgisayar Adı: HSY 🗼 IP Adresi: 10.34.5.126 |            |              |                  |             |                                 |                      |          |   |          |   |   |

(3) 🕒 butonu tıklanarak yeni bir ders için şablon açılır.

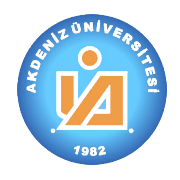

- (3) Derslerim bölümünde mevcut derslerimin görüntülenmesi ile birlikte işlem yapmak için gerekli olan bir araç çubuğu ile karşılaşırız. Bu arac cubuğunun görüntüsü yanda mevcuttur. Ancak arac cubuğundaki özellikler yetkiye ve duruma göre aktif/pasif hale dönüşür. Araç çubuğundaki özellikler ise asağıda acıklanmıştır.
  - a) 💵 Liste: Derslerim listesine geri dönmeye varar.
  - Aç : Seçili kaydı aç. b)
  - ២ Yeni bir ders için boş bir form açar. c)
  - 🖉 Ekrandaki bilgileri otomasyon sistemden tekrar yüklemek için kullanılır. ç)
  - 🕞 Düzenleme yapılan dersi kaydetmek için kullanılır. d)
  - X Açık olan dersi silmek için kullanılır. e)

### 2.2. Uyarılar

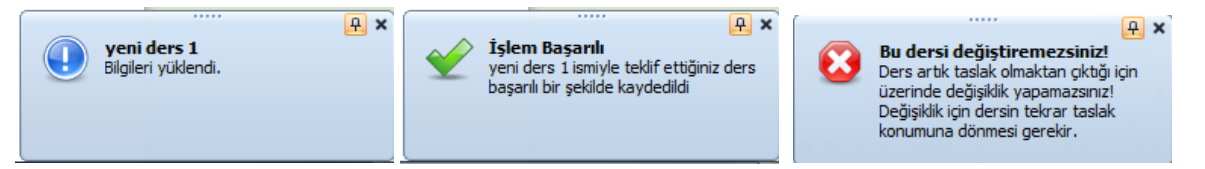

- İşlem yaparken yaptığınız işin sonucu ile ilgili bilgiler ekranın sağ alt köşesine benzeyen uyarılar (1) yanısyacaktır.
  - a) İşaretleme aygıtı ile üzerine gelinmez ise kendiliğinden kaybolacaktır.
  - b) İşaretleme aygıtı ile üzerine gelinirse sizin okumanızı bekleyecek ve kaybolmayacaktır.
  - Uyarının sağ üst köşesinde çarpı işaretinin yanındaki raptiyeye benzeyen işaret seçildiğinde c) uyarı bu işareti kaldırıncaya kadar kaybolmayacaktır.

🚯 📂 🗋 🥩 🗙

"Ders Tanıtım Formu" otomasyon sistemine aktarılırken; ders birden fazla kişi tarafından veri girişi yapılarak ortaya çıkmaktadır. Bunlar:

| Dersi Açan               | Alan Koordinatörü        | Ders Koordinatörü         | Program Koordinatörü                                                    | Dersin Öğretim Elemanı    |
|--------------------------|--------------------------|---------------------------|-------------------------------------------------------------------------|---------------------------|
| Dersin Adı               | Dersin Adı               | Dersin Adı*               |                                                                         |                           |
|                          |                          |                           | Öğretim Dili**                                                          | Öğretim Dili*             |
|                          |                          |                           | Düzey **                                                                | Dersin Düzeyi*            |
|                          |                          |                           | Eğitim Öğretim Sistemi**                                                |                           |
|                          |                          |                           | Dersin Türü*                                                            |                           |
| Dersin Alan Kodu         | Dersin Alan Kodu         |                           |                                                                         |                           |
| Ders Kodu                | Ders Kodu*               |                           |                                                                         |                           |
| Kuramsal / Uygulama Saat | Kuramsal / Uygulama Saat | Kuramsal/Uygulama Saat*   |                                                                         |                           |
|                          |                          |                           | Yarıyılı*                                                               | Yarıyılı*                 |
|                          | AKTS Kredi*              | AKTS Kredi*               |                                                                         |                           |
| Dersin Amacı             | Dersin Amacı             | Dersin Amacı*             |                                                                         |                           |
| Dersin Özet İçeriği      | Dersin Özet İçeriği      | Dersin Özet İçeriği*      |                                                                         |                           |
|                          |                          |                           | Ön Koşul Dersler                                                        | Önerilen Seçmeli Dersler  |
| Dersin Öğrenme Çıktıları | Dersin Öğrenme Çıktıları | Dersin Öğrenme Çıktıları* |                                                                         |                           |
|                          | Dersin Koordinatörü *    |                           | Dersin Öğretim Elemanı*                                                 | Yardımcı Elemanı          |
|                          |                          |                           |                                                                         | Öğretim Yöntemleri*       |
|                          |                          | Ders Kitabı / Kaynakları  |                                                                         | Ders Kitabı / Kaynakları* |
|                          |                          |                           |                                                                         | Değerlendirme Sistemi     |
|                          |                          |                           |                                                                         | Ölçme ve Değerlendirme    |
| Haftalık Ders Konuları   | Haftalık Ders Konuları   | Haftalık Ders Konuları*   |                                                                         |                           |
|                          |                          |                           | Program Yeterlilikleri /<br>Dersin Öğrenme Çıktıları<br>ilişki tablosu* |                           |
|                          |                          | İş yükü hesabı (AKTS)*    |                                                                         | İş yükü hesabı (AKTS)     |

\* Veri girişi olmazsa olmaz alan

\*\* Bilgi otomasyon sistemi tarafından diploma programının organizasyondan getirilir.

Öğrenci İşleri Daire Başkanlığı

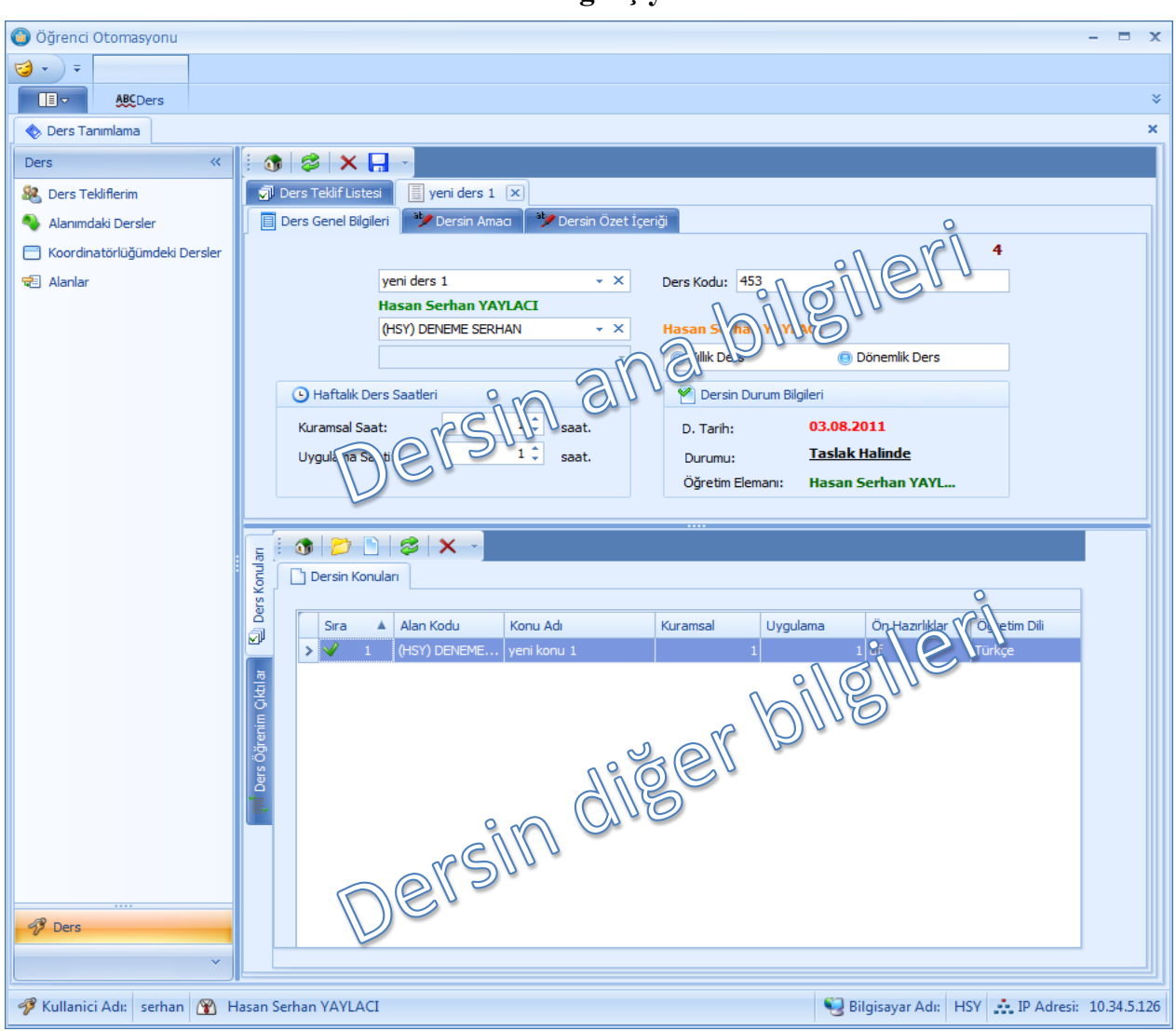

### 2.3. Ders Tanıtım Formu alanlarının veri giriş yöntemi

Ders ile ilgili alanların veri girişlerinde izlenecek adımlar aşağıda açıklanmıştır:

| 📄 Ders Genel Bilgile | eri 🔰 🥍 Dersin Amacı | 🥍 Dersin Özet İçeri | ği                |                   |   |
|----------------------|----------------------|---------------------|-------------------|-------------------|---|
|                      |                      |                     |                   |                   | 4 |
|                      | yeni ders 1          | * ×                 | 453               |                   |   |
|                      | Hasan Serhan YAYLA   | D                   |                   |                   |   |
|                      | (HSY) DENEME SERHAN  | ★ ×                 | Hasan Serhan YAYI | ACI               |   |
|                      |                      | -                   | O Yıllık Ders     | 回 Dönemlik Ders   |   |
| 🕒 Haftalık De        | rs Saatleri          |                     | M Dersin Durum Bi | lgileri           |   |
| Kuramsal Saa         | t:                   | 🗘 saat.             | D. Tarih:         | 03.08.2011        |   |
| Uygulama Saa         | ati:                 | 🗘 saat.             | Durumu:           | Taslak Halinde    |   |
|                      |                      |                     | Öğretim Elemanı:  | Hasan Serhan YAYL |   |

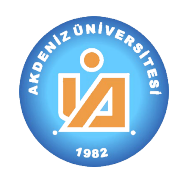

#### 2.3.1. Dersin Adı

- (1) Ders Adı bölümünü tıkladığımızda yanda görülen pencere açılır. Açılan menünün alt bölümündeki arama bölümünden benzer ders isimleri aratılır. Arama sonucuna göre benzer kayıtlar içerisinden seçim yapar ya da hangi dilde veri girişi yapmak istiyorsak sol kısımdan ilgili dili seçeriz.
- (2) Dil seçeneklerinin her ikisinin de doldurulması esastır. Ancak İngilizce bölümü daha sonra doldurulmak üzere basit bir veri girişi ile bırakılabilir.

| yeni ders 1                      | + X | Ders Kodu: | 453                |
|----------------------------------|-----|------------|--------------------|
| Öğrenci Sözlük Bilgi             |     |            |                    |
| yeni ders 1                      |     |            |                    |
| Arama Cümlesi: Anahtar kelimeler |     |            | P X Iptal V Kaydet |

(3) Otomasyon programında birçok veri girişi bu şekilde yapılmaktadır. Buradaki kurallar diğer benzer veri girişleri içinde geçerlidir.

#### 2.3.2. Dersin Alan Kodu

| Alan Kodu: | (BEÖ) Beder | n Eğitimi ve Spor Öğretmenliği 🛛 👻                           | Alan Koordinatörü : ADNA             | AN TURGUT  |
|------------|-------------|--------------------------------------------------------------|--------------------------------------|------------|
| Ders Kodu: | Alan 🔺      | Açıklama                                                     | Koordinatörü                         |            |
| Kuramsal:  | ANT<br>ARK  | Antrenörlük Eğitimi<br>Arkeoloji                             | YAŞAR GÜL ÖZKAYA<br>BURHAN VARKIVANÇ | an YAYLACI |
| Uygulama:  | BALE        | Sahne Sanatları (Bale)<br>Beden Eğitimi ve Spor Öğretmenliği | İLKNUR KARTAYMAZ                     |            |
| Dersin Ko  | BHT<br>BİY  | Bahçe Tarimi<br>Biyoloji                                     | NİMET AYDOĞAN<br>MEHMET ÖZ           |            |
| Drag a c   | CEK<br>×    | Çalışma Ekonomisi ve Endüstri İlişkileri                     | CAHIDE NERGIZ MUTEVELLIOGLU          | .::        |

- (1) Aşağıya doğru ok tıklanarak menü açılır ve içeriden uygun olan alan kodu seçilir. Seçilen alan koordinatörü otomatik olarak Alan Koordinatörü bölümünde gösterilecektir. Seçim yapmak yerine menü açıkken alan kodunun birkaç harfi yazılırsa otomatik olarak seçecektir.
- (2) Eğer açmak istediğiniz dersin "Alan Kodu" listelenen değerler içerisinde bulunmuyorsa Eğitim Öğretimden Sorumlu Yönetici Yardımcısı aracılığıyla Öğrenci İşleri Daire Başkanlığına ilgili veri girişini yaptırınız.
- (3) Meslek Yüksekokulları için Alan Kodu belirlenirken alan kodunun başına "M" harfi eklenmiştir. Bu nedenle seçim yaparken bu hususa dikkat ediniz.

#### 2.3.3. Ders Kodu

- (1) İlgili bölüme yazılan üç basamaklı bir sayıdır. Bu sayının ne olacağına
   "Alan Koordinatörü" karar verir. Alan koordinatörü alanındaki listelenen derslerin ders kodlarının tekil olmasından sorumludur.
- (2) İlgili sayının yüzeler basamağı dersin ilgili olduğu diploma programında dersin hangi sınıfta okutulduğunu göstermektedir.
  - a) Ön lisans düzeyindeki diploma programların da dersleri 1 ve ile 2 ile başlamaktadır.
  - b) Lisans düzeyindeki diploma programların da dersler 1, 2, 3 ve 4 ile başlamaktadır. Tıp Fakültesinde 5 ve 6 ile de başlamaktadır.
  - c) Yüksek lisans düzeyindeki diploma programların da dersler 5 ve 6 ile başlamaktadır.

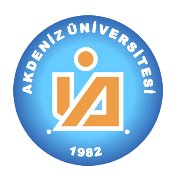

- Ç) Doktora düzeyindeki diploma programların da dersler 7, 8 ve 9 ile başlamaktadır.
- (3) İlgili sayının onlar ve birler basamağı için herhangi bir kural bulunmamaktadır.
- 2.3.4. Yıllık / Dönemlik Ders
- (1) Dersin nasıl bir ders olduğunun belirtilen bölümdür. Uygun kayıt seçilir.
- 2.3.5. Kuramsal / Uygulama Saat
- (1) İlgili bölümlere yazılan bir sayıdır.
- (2) Dersin öğrenme çıktılarına ulaşabilmek için haftalık/toplam ne kadar ders yapmak gerektiğinin göstergesidir.

| <ul> <li>Haftalık Ders Saatleri</li> </ul> |     |       |  |  |  |  |
|--------------------------------------------|-----|-------|--|--|--|--|
| Kuramsal Saat:                             | 1 🗘 | saat. |  |  |  |  |
| Uygulama Saati:                            | 1 🗘 | saat. |  |  |  |  |
|                                            |     |       |  |  |  |  |

- (3) Dersin kaç saat olacağına son kararı ilgili bölüm kurulu karar verir.
- 2.3.6. Dersin Amacı
- Hangi dilde veri girişi yapmak istiyorsak ilgili dili seçer ve dersin amacını ilgili dilde giriş yaparız.

| Ders Genel Bilgileri | aby Dersin Amacı | 🥍 Dersin Özet İçeriği |  |
|----------------------|------------------|-----------------------|--|
|                      |                  |                       |  |

(2) Dil seçeneklerinin her ikisinin de doldurulması esastır. Ancak İngilizce bölümü daha sonra doldurulmak üzere basit bir veri girişi ile bırakılabilir.

### 2.3.7. Dersin Özet İçeriği

 Hangi dilde veri girişi yapmak istiyorsak ilgili dili seçer ve dersin amacını ilgili dilde giriş yaparız.

| 📄 Ders Genel Bilgileri | 🆖 Dersin Amacı | 🆖 Dersin Özet İçeriği |
|------------------------|----------------|-----------------------|
|                        |                |                       |

(2) Dil seçeneklerinin her ikisinin de doldurulması esastır. Ancak İngilizce bölümü daha sonra doldurulmak üzere basit bir veri girişi ile bırakılabilir.

| ш.    | i 🚯 📂 🗋 😂 🗙 🗸     |      |   |                |             |          |          |                |              |
|-------|-------------------|------|---|----------------|-------------|----------|----------|----------------|--------------|
| luno  | j Dersin Konuları |      |   |                |             |          |          |                |              |
| ersk  | 6                 |      |   |                |             | 1        | 1        | 1              |              |
| 1     |                   | Sıra | * | Alan Kodu      | Konu Adı    | Kuramsal | Uygulama | Ön Hazırlıklar | Öğretim Dili |
|       |                   | > 🗸  | 1 | (HSY) DENEME S | yeni konu 1 | 1        | 1        | df             | Türkçe       |
| ti ar |                   |      |   |                |             |          |          |                |              |
| ă     |                   |      |   |                |             |          |          |                |              |
| renin |                   |      |   |                |             |          |          |                |              |
| rs Öğ |                   |      |   |                |             |          |          |                |              |
| De l  |                   |      |   |                |             |          |          |                |              |
| -     |                   |      |   |                |             |          |          |                |              |
|       |                   |      |   |                |             |          |          |                |              |
|       |                   |      |   |                |             |          |          |                |              |
|       |                   |      |   |                |             |          |          |                |              |
|       |                   |      |   |                |             |          |          |                |              |
|       |                   |      |   |                |             |          |          |                |              |
|       |                   |      |   |                |             |          |          |                | ]            |

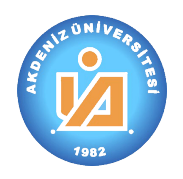

### 2.3.8. Dersin Konuları

- (1) Yeni bölümü tıklanır. Açılan menüde konu bölümü tıklanarak ilgili alanda daha önceden açılan ders konular listelenir. Listelenenden seçilir ya da sol alt köşeden ekle tıklanarak yeni konu için bilgi girişi yapılır.
- (2) Dil seçeneklerinin her ikisinin de doldurulması esastır. Ancak İngilizce bölümü daha sonra doldurulmak üzere basit bir veri girişi ile bırakılabilir.
- (3) Gerekli olması halinde konunun alan kodu değiştirilir.

| u Bilglien On Hazi | nik                  |     |
|--------------------|----------------------|-----|
|                    |                      | 0   |
| Konu:              |                      | * X |
| Alan Kodu:         | (HSY) DENEME SERHAN  | -   |
| Alan Koordinatörü: | Hasan Serhan YAYLACI |     |
| Kuramsal Saat:     | 0 🌲 saat.            |     |
| Uygulama Saati:    | 0 🌲 saat.            |     |
| Öğretim Dili:      | Türkçe               | -   |
| Sira No:           | 0 🗘 .sıra            |     |

- (4) Konunun özelliğine göre kaç saatten oluşacağı girilir. Bir haftalık olacak şeklinde bir kural söz konusu değildir. Ancak unutulmamalıdır ki açılan konuların toplamı ile haftalık ders saat sayısının hafta sayısı ile çarpımı birbirine eşit olmalıdır.
- (5) Öğretim Dili ilgili konunun hangi dil ile anlatılacağının seçildiği bölümdür. Varsayılan olarak "Türkçe" seçili olarak gelmektedir. Gerektiğinde değiştirilebilmektedir.
- (6) Konunun diğer konulara göre kaçıncı sırada olduğu "Sıra No" bölümüne yazılır.
- (7) Dersin ön hazırlıklarını girebilmek için "Ön Hazırlık" bölümü tıklanarak açılan bölümde veri girişi yapılır. Dil seçeneklerinin her ikisinin de doldurulması esastır. Ancak İngilizce bölümü daha sonra doldurulmak üzere basit bir veri girişi ile bırakılabilir.

| Kor     | nu Bilgileri | Ön Hazırlık |
|---------|--------------|-------------|
| Türkçe  | Türkçe bilg  | ji giriniz  |
| English |              |             |

- (8) Her bir konu girişi ile ilgili işlem tamamlandıktan sonra 🖬 butonu tıklanarak dersin konusu kaydedilir.
- (9) Dersin bütününün kayıt edilmek istenmesi halinde "Dersin ana özellikleri" bölümündeki (ana pencerenin üst bölümündeki)
   buton ile ders kaydedilir.

| 🚯 😂 🗙 🔒               | *              |                       |
|-----------------------|----------------|-----------------------|
| 🔊 Ders Teklif Listesi | yeni ders 1 🗙  |                       |
| Ders Genel Bilgileri  | 🎾 Dersin Amacı | 🏕 Dersin Özet İçeriği |

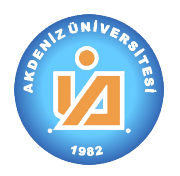

### 2.3.9. Dersin Öğrenme Çıktıları

| E,                   |                                                                                                    |   |
|----------------------|----------------------------------------------------------------------------------------------------|---|
| Konul                | Dersin Öğrenim Çıktıları 🔐 [Yeni Ders Öğrenim Çıktı] 🙁                                                                                                    |   |
| Ders                 | Başlangıç Tarihi: 05.08.2011                                                                                                    |   |
| 7                    | Bitiş Tarihi:                                                                                                    | 0 |
| tilar                | Öğrenci Sözlük Bilgi                                                                                                    |   |
| Ill Ders Öğrenim Çıl | CURRAN I CIRRA I CIRRA |   |
|                      | Arama Cümlesi: Anahtar kelimeler                                                                                                    | ] |

(1) Yeni bölümü tıklanır. Açılan menünün alt kısımdan arama yapılarak mevcut öğrenme çıktılarından seçim yapılır ya da veri girişi yapılarak işlem tamamlanır.

- a) İlgili ders öğrenme çıktısının hangi tarihten itibaren geçerli olacağını belirten "Başlangıç Tarihi" bugünün tarihi seçili olarak gelir. Gerek duyulması halinde değiştirilebilir.
- b) İlgili ders öğrenme çıktısının hangi tarihten itibaren geçersiz olacağını belirten "Bitiş Tarihi" boş olarak gelir. Gerek duyulması halinde veri girişi yapılır.
- c) Dil seçeneklerinin her ikisinin de doldurulması esastır. Ancak İngilizce bölümü daha sonra doldurulmak üzere basit bir veri girişi ile bırakılabilir.
- (2) Her bir öğrenme çıktısı girişi ile ilgili işlem tamamlandıktan sonra 🖬 butonu tıklanarak dersin öğrenme çıktısı kaydedilir.
- (3) Dersin bütününün kayıt edilmek istenmesi halinde "Dersin ana özellikleri" bölümündeki (ana pencerenin üst bölümündeki)
   buton ile ders kaydedilir.

| 🚯 😂 🗙 🔒               | -              |                       |
|-----------------------|----------------|-----------------------|
| 🔊 Ders Teklif Listesi | yeni ders 1 🗙  |                       |
| Ders Genel Bilgileri  | 🎾 Dersin Amacı | 🆖 Dersin Özet İçeriği |

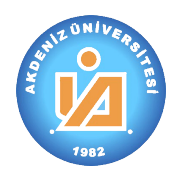

### 2.4. Dersin Alan Koordinatörüne Gönderilmesi

- (1) Ders ile ilgili bütün işlemler tamamladıktan sonra dersi alan koordinatörüne gönderiniz. Daha sonra dersi görebilir ancak hiçbir şekilde değişiklik yapamazsınız. Değişiklik yapma yetkisi "Alan Kordinatörü"nün ya da onun atayacağı "Ders Koordinatörü"nün olacaktır.
- (2) işaretlendiğinde ya da ders ile ilgili işlemleri tamamladıktan sonra ders penceresi kapatıldığında sağ taraftaki pencere karşınıza gelecektir.
- İlgili dersi işaretleme aygıtının sağ tuşu ile tıklayarak yardım menüsünü açınız.
- (4) "Alan Koordinatörüne
   Gönder" bölümünü işaretleyiniz. Teklif ettiğiniz ders artık ilgili alan koordinatörünün kontrolündedir.

### 2.4. Dersin Silinecek Olarak İşaretlenmesi

- (1) işaretlendiğinde ya da ders ile ilgili işlemleri tamamladıktan sonra ders penceresi kapatıldığında sağ taraftaki pencere karşınıza gelecektir.
- (3) İlgili dersi işaretleme aygının sağ tuşu ile tıklayarak yardım menüsünü açınız.
- Ders Teklif Listesi
   Ders No Alan Kodu Ders Kodu Ders Adı
   Ders Durumu: Alan Koordinatöründe
   Ders Durumu: Ders Koordinatöründe
   Ders Durumu: Taslak Halinde
   4 HSY
   453
   Veni ders 1
   Alan Koordinatörüne Gönder
   Dersi Sil
- (4) "Dersi Sil" bölümünü işaretleyiniz. Teklif ettiğiniz ders artık "Silinecek" olarak işaretlenmiş durumdadır. Otomasyon ilgili dersi silecektir.

| 🕦 💋 🗋 😂 🗙 🕤                         |           |                            |             |  |  |  |  |  |
|-------------------------------------|-----------|----------------------------|-------------|--|--|--|--|--|
| Ders Teklif Listesi                 |           |                            |             |  |  |  |  |  |
|                                     |           |                            |             |  |  |  |  |  |
| Ders No                             | Alan Kodu | Ders Kodu                  | Ders Adı    |  |  |  |  |  |
| 🕀 Ders Durumu: Alan Koordinatöründe |           |                            |             |  |  |  |  |  |
| ⊕ Ders Durumu: Ders Koordinatöründe |           |                            |             |  |  |  |  |  |
| 🖂 Ders Durumu: Taslak Halinde       |           |                            |             |  |  |  |  |  |
| 4                                   | HSY       | 453                        | veni ders 1 |  |  |  |  |  |
|                                     |           | Alan Koordinatörüne Gönder |             |  |  |  |  |  |
|                                     |           | Dersi Sil                  |             |  |  |  |  |  |